## **KFLC Abstract and Panel Submission Guidelines**

- 1) Visit <u>kflc.as.uky.edu</u>. You can review guidelines at any time by clicking on Call for *Papers.*
- 2) Click "Log in/Create Account"

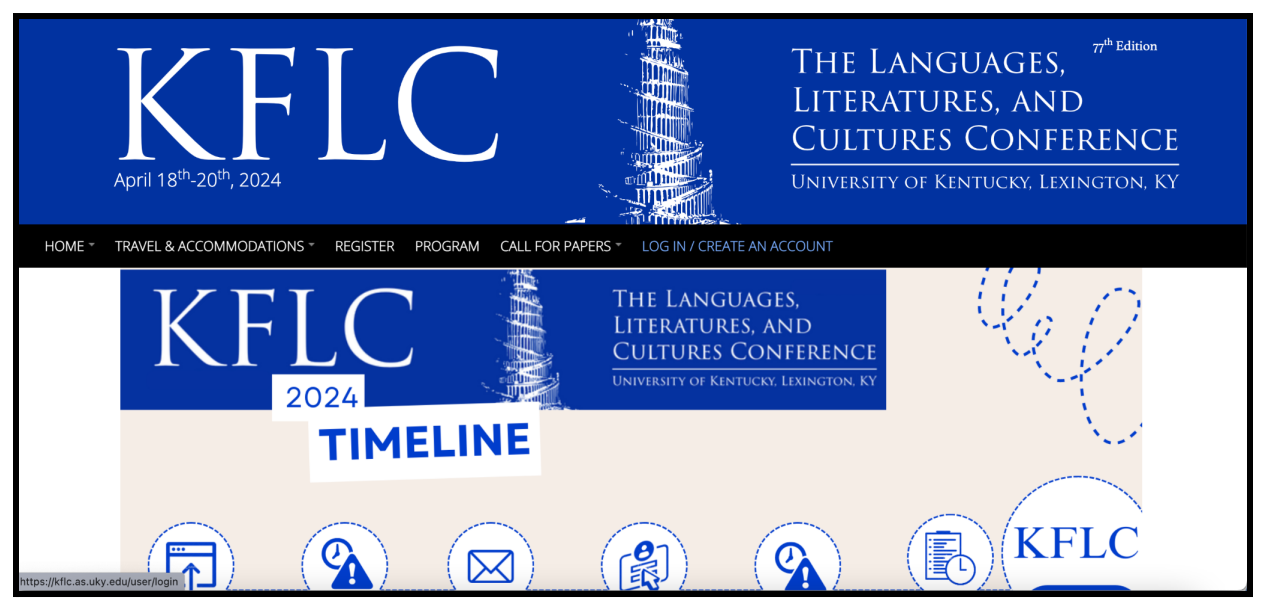

3) "Log in" or "Create account" as appropriate. *If creating a new account, follow the prompts on the following pages and then log in.* 

| April 18 <sup>th</sup> -20 <sup>th</sup> , 2024                                                      | THE LANGUAGES,<br>LITERATURES, AND<br>CULTURES CONFERENCE<br>University of Kentucky, Lexington, Ky |
|----------------------------------------------------------------------------------------------------|----------------------------------------------------------------------------------------------------|
| HOME * TRAVEL & ACCOMMODATIONS * REGISTER PROGRAM CALL FOR PAPERS * LOG IN / CREATE AN               | I ACCOUNT                                                                                          |
| Log in                                                                                               |                                                                                                    |
| Log in Create new account Reset your password Email * danieLbatten@uky.edu Enter your email address. |                                                                                                    |
| Password *                                                                                           |                                                                                                    |

4) Once you are logged in, you will have the option in a dropdown menu under "Call for Papers" to "Submit an abstract".

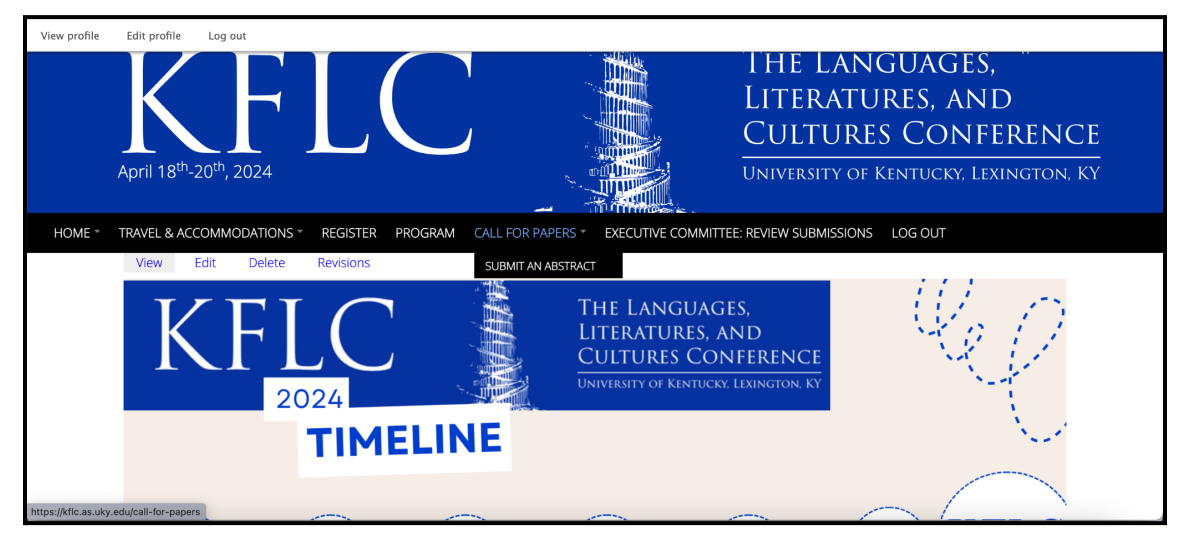

- 5) Follow the on-screen instructions to enter information about the abstract or panel you are submitting. Hit next. *This is not the final screen.* 
  - a) Remember, if you are submitting a Panel Proposal, all members of the panel must additionally submit an abstract proposal. Direct questions on the content of your submissions to the relevant <u>track director</u>.

| Submit Abstract                                                                                                    |
|----------------------------------------------------------------------------------------------------|
| The Party                                                                                                    |
|                                                                                                    |
| IN"<br>B I                                                                                                    |
|                                                                                                    |
|                                                                                                    |
|                                                                                                    |
|                                                                                                    |
|                                                                                                    |
|                                                                                                    |
| Abstract*                                                                                                    |
| 8 <i>I</i>                                                                                                    |
|                                                                                                    |
|                                                                                                    |
|                                                                                                    |
|                                                                                                    |
|                                                                                                    |
|                                                                                                    |
| Track* - Select - V                                                                                                    |
| Pre-organized Panel *                                                                                                    |
|                                                                                                    |
| O NO<br>statis iterated to be part of a pre-organized panel? Please be sure that the organizer's name and the title of the panel of which your paper forms part appear at the end of your aborrant.     |
| Virtual or In-Person *                                                                                                    |
| O Mitual Conference                                                                                                    |
| Unit result unit efficie<br>This year's conference will focus some virtual sessions with remote presentation, in addition to the regular in-person presentations. Please indicate your preference here. |
| Additional authors                                                                                                    |
|                                                                                                    |
| T this about his any abottom a bottom (in the men multi-the men multi-the men multi-the men abottom a bottom).                                                                                          |
| Once you submit this abstract, you will no longer be able to edit it.                                                                                                    |
| Net>                                                                                                    |

## 6) Read the confirmation message and click "Submit".

| Submit Abstract                                                                                                    |
|----------------------------------------------------------------------------------------------------|
| View Results                                                                                                    |
| Registration deadline for all presenters is Friday March 1st, 2024 in order to be included in the program. Failure to pay by this deadline will result in the immediate removal of your abstract from the conference program." |
| Conference-wide communications will be sent from kilc.admin@uky.edu. Please add this email to your address book to avoid missing important information."                                                                       |
| All presenters on pre-organized panels must submit an abstract and must indicate that they are submitting as part of a pre-organized panel.                                                                                    |
|                                                                                                    |
| < Previous Submit                                                                                                    |

7) You will receive a confirmation email in your inbox within a few minutes. If you do not receive it within a few minutes, please check your Spam folder.

a) Please also add <u>kflc@uky.edu</u> and <u>kflc.admin@uky.edu</u> to your email address's safelist or address book so that you receive conference notifications. Direct questions to <u>kflc.admin@kflc.edu</u>.

KFLC <kflc@uky.edu> to me ▼

 $\bigcirc$ 

Thank you for your submission to KFLC: The Languages, Literatures, and Cultures Conference.

Please expect notification of the decision regarding your abstract in late December.

If you have any questions in the meantime, please contact me or the Executive Committee member responsible for your division. Thank you for considering this conference as a venue for your work.

Kelly Ferguson, Assistant Director KFLC: The Languages, Literatures, and Cultures Conference